附件1

## 考试系统操作流程

#### 一、考前准备

(一)安装考试客户端程序

步骤一:关闭还原卡、杀毒软件、防火墙

步骤二:使用谷歌浏览器,输入网址 <u>https://www.izfou.com/download/</u> 点击"立即下载",下载考试客户端软件。

|                      | 可切换中英文 | # <u></u>     |
|----------------------|--------|---------------|
| 智能化在线考试系统            |        | 中文<br>English |
| 来华留学本科新生学业水平测试       |        | $\bigcirc$    |
| 点击下载客户端软件 (download) |        |               |
| 88+                  |        |               |

步骤三:下载考试客户端完毕,按照指引进行安装,操作如下:

😽 izfou\_Setup\_14.2.3.1020.exe

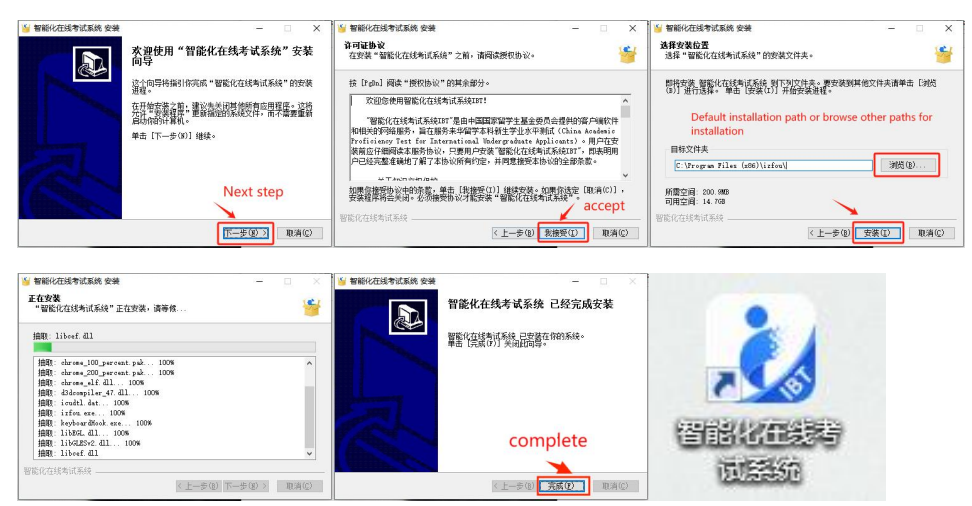

(二)考点机房-环境检测模拟

步骤一:获取测试账号

步骤二:每台电脑进行测试,确保摄像头、耳机正常。测试内 容包括登录客户端、完成至少1次模拟测试,提交答卷,关闭客户 端并退出

(三)考生-完成考前流程模拟测试

目的:供考生熟悉考试平台、流程所用。模拟测试的分值无参考意义,与正式考试内容无关,不影响正式考试的测评工作。

方式:参照下方"二、考试流程",在境内的考生须按要求在 机房完成模拟测试,在境外的考生则居家自行安装客户端软件,在 5月24日前完成1次模拟测试(测试任务会自动生成,只需考生登 录考试客户端完成测试即可)。

### 二、考试流程

(一)点击启动客户端软件,输入机构代码、账号、密码登录。 (机构代码: cscedu, 账号:考号,密码:考号+123456)

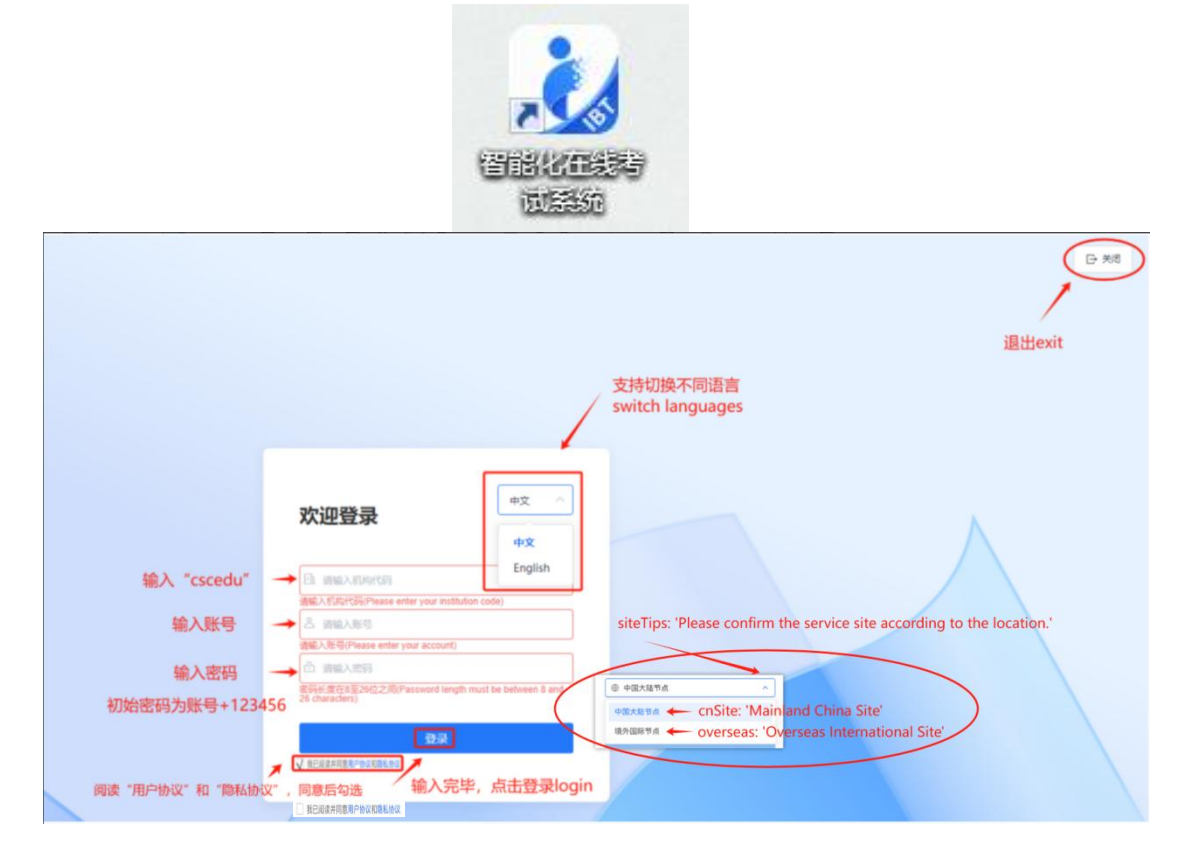

### (二)选择待考试科目,点击"进入任务",可查看当前考试详情。

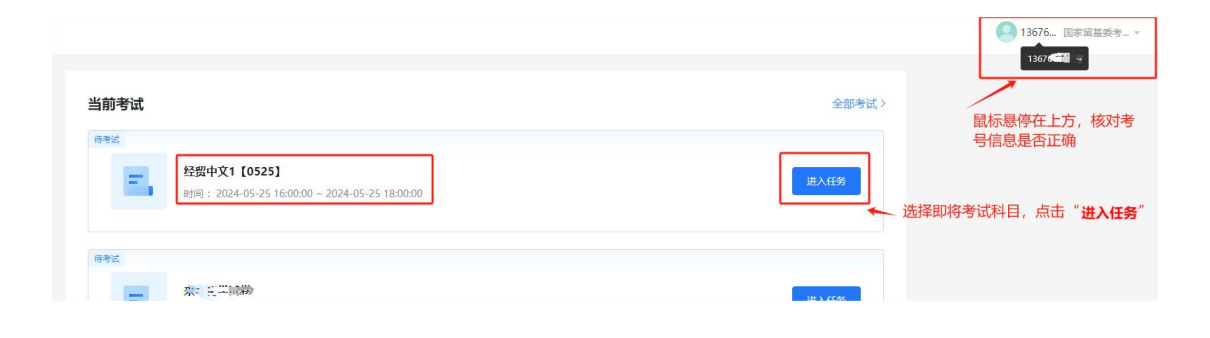

| intelligent IBT System |                                                                       |                                          | 13676. (DRRES-*                              |
|------------------------|-----------------------------------------------------------------------|------------------------------------------|----------------------------------------------|
|                        | Current Examination                                                   | All Examinations >                       | Hover the mouse                              |
|                        | Pending ESC中文1 [0525] Time: 2024-05-13 18:06:00 - 2024-05-17 02:00:00 | Surt Tak                                 | the exam number<br>information is<br>correct |
|                        |                                                                       | Select the subject to be<br>"Start Task" | tested and click on                          |

# (三)进入考试任务详情界面,可查看考试基本信息和考试须知。

| ·    |                                                                                                    | Contraction of the second second se                                                                                                    | D 18/4. (19/43 |
|------|----------------------------------------------------------------------------------------------------|----------------------------------------------------------------------------------------------------|----------------|
| 1.85 |                                                                                                    | (B) System                                                                                                    |                |
|      | HERE (1953)                                                                                                    | · 经回申定1 (2023)                                                                                                    |                |
|      | water         30240400 5 (500000-302400 2 (500000)         30209           water         30209         30209                                                                                                    | tuun tinu (taua taukate) finar<br>304-ar-5 110007 (15-64 %) Rockala<br>Taiwaten                                                                                                    |                |
|      | 1005<br>PLENR                                                                                                    | Vitipona Q<br>Ease tuideten                                                                                                    |                |
|      | Landarden and Antonio Antonio | I Haussingtergeneimente, Anneu-Offsetendingt<br>Laurence, "Proceeding, Instantic,<br>encoderation and anneurophysical and anneurophysical<br>excellence and anneurophysical anneurophysical<br>Laurenceding anneurophysical anneurophysical anneurophysical<br>Laurenceding anneurophysical anneurophysical anneurophysical<br>Laurenceding anneurophysical anneurophysical anneurophysical<br>Laurenceding anneurophysical anneurophysical anneurophysical<br>Laurenceding anneurophysical anneurophysical anneurophysical<br>Laurenceding anneurophysical anneurophysical anneurophysical<br>Laurenceding anneurophysical anneurophysical anneurophysical<br>Laurenceding anneurophysical anneurophysical anneurophysical<br>Laurenceding anneurophysical anneurophysical anneurophysical<br>Laurenceding anneurophysical anneurophysical<br>Laurenceding anneurophysical anneurophysical<br>Laurenceding anneurophysical<br>Laurenceding anneurophysical<br>Laurenc |                |
|      |                                                                                                    |                                                                                                    |                |
|      |                                                                                                    |                                                                                                    |                |
|      |                                                                                                    |                                                                                                    |                |
|      | 0.1 WHO B                                                                                                    | and the second second se                                                                                                    |                |

(四)开考前15分钟,点击"进入考前准备",提前完成设备调试。

| 距离考试开始还剩                                             | : 00 天 00 时 14 分 01 秒                          |  |
|------------------------------------------------------|------------------------------------------------|--|
| 考试时间 (北京时间)                                          | 考试时长                                           |  |
| 2024-05-14 14:28:00 ~ 2024-05-18 00:00:00            | 30分                                            |  |
| 考试满分                                                 |                                                |  |
| 10分                                                  |                                                |  |
| <b>考试须知</b><br>1.考生应按照规定的时间进行考试,开始考试后严禁              | 转试进行请假;                                        |  |
| 2.在线考试期间,严禁考生中途退出,上网查询答案<br>3.本次考试开启了统一交差功能。到达统一交差时间 | ই;<br>司后进行山的考试会被强制交差·                          |  |
| 4.考生如需请假,需在考试时间开始前进行请假;                              | 2/CIA213 1 1 2 3 4 4 4 7 8 2 8 4 7 8 7 8 7 8 7 |  |
| 5.部分考试须进行考中监控,考试过程中将定期抓挤                             | 的作答照片,请考生注意隐私保护。                               |  |
|                                                      |                                                |  |

(五)到开考时间可点击"开始考试",查阅使用须知,同意后进入设备调试(如准备阶段已完成调试,可直接点击完成检测/调试)。

进入考前准备

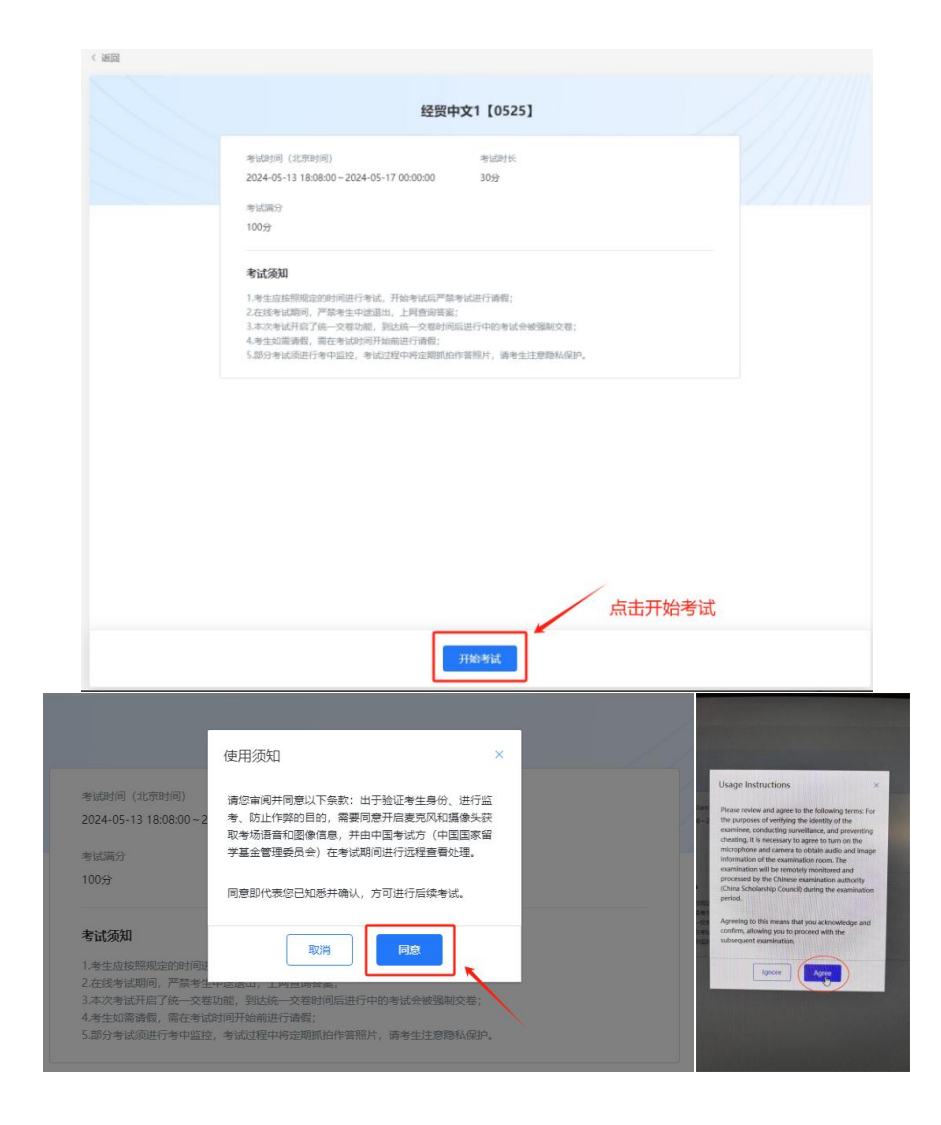

(五)同意使用须知后,依次完成扬声器检测调试,主、副摄像头检测调试(如准备阶段已完成调试,可直接点击完成检测/调试)。

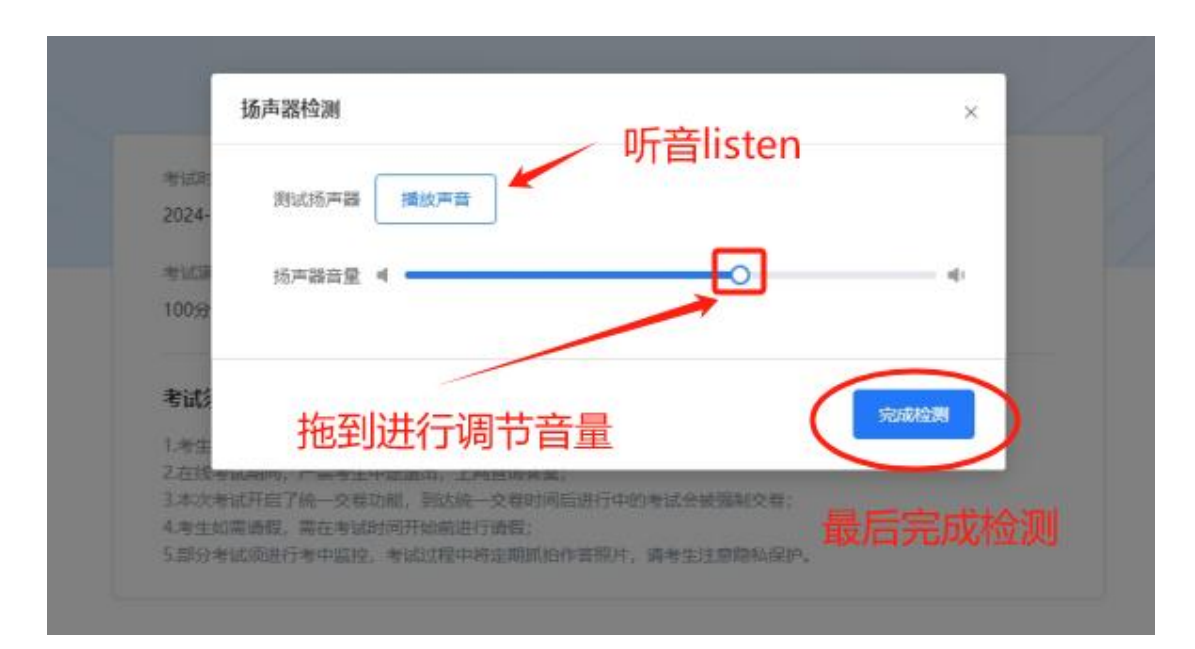

| A                                              | udio Testing                                                                                                    | ×               |
|------------------------------------------------|----------------------------------------------------------------------------------------------------|-----------------|
| Exam<br>2024-                                  | Speaker Detection Play Audio                                                                                      |                 |
| Full N<br>100pc                                | Speaker Volume                                                                                                    | asso <b>4</b> 0 |
| Exan                                           | Compl                                                                                                    | ated            |
| 2.在现于10<br>3.本次考试<br>4.考生如需<br>5.部分考试          | 时时,广采专主中国运山,工程宣调变美,<br>开启了统一交卷功能,到达统一交卷时间后进行中的考试会被强制交卷;<br>请假,需在考试时间开始前进行请假;<br>而进行考中监控,考试过程中将定期抓拍作答照片,请考生注意隐私保护。 |                 |
|                                                | 经贸中文1 [0525]                                                                                                    | -               |
| 考试时间                                           | 摄像头调试                                                                                                    | ×               |
| 2024-05-                                       | 1 主摄像头调试 2 副摄像头调试                                                                                                 |                 |
| 考试须知                                           | 注意事项<br>1、请调整好摄像头位置,确保正面拍摄到完整面部。                                                                                  |                 |
| 1.考生应注<br>2.在线考注<br>3.本次考注<br>4.考生如1<br>5.部分考: |                                                                                                    |                 |
|                                                |                                                                                                    | Next step       |
|                                                | 刷新 下一名                                                                                                    |                 |

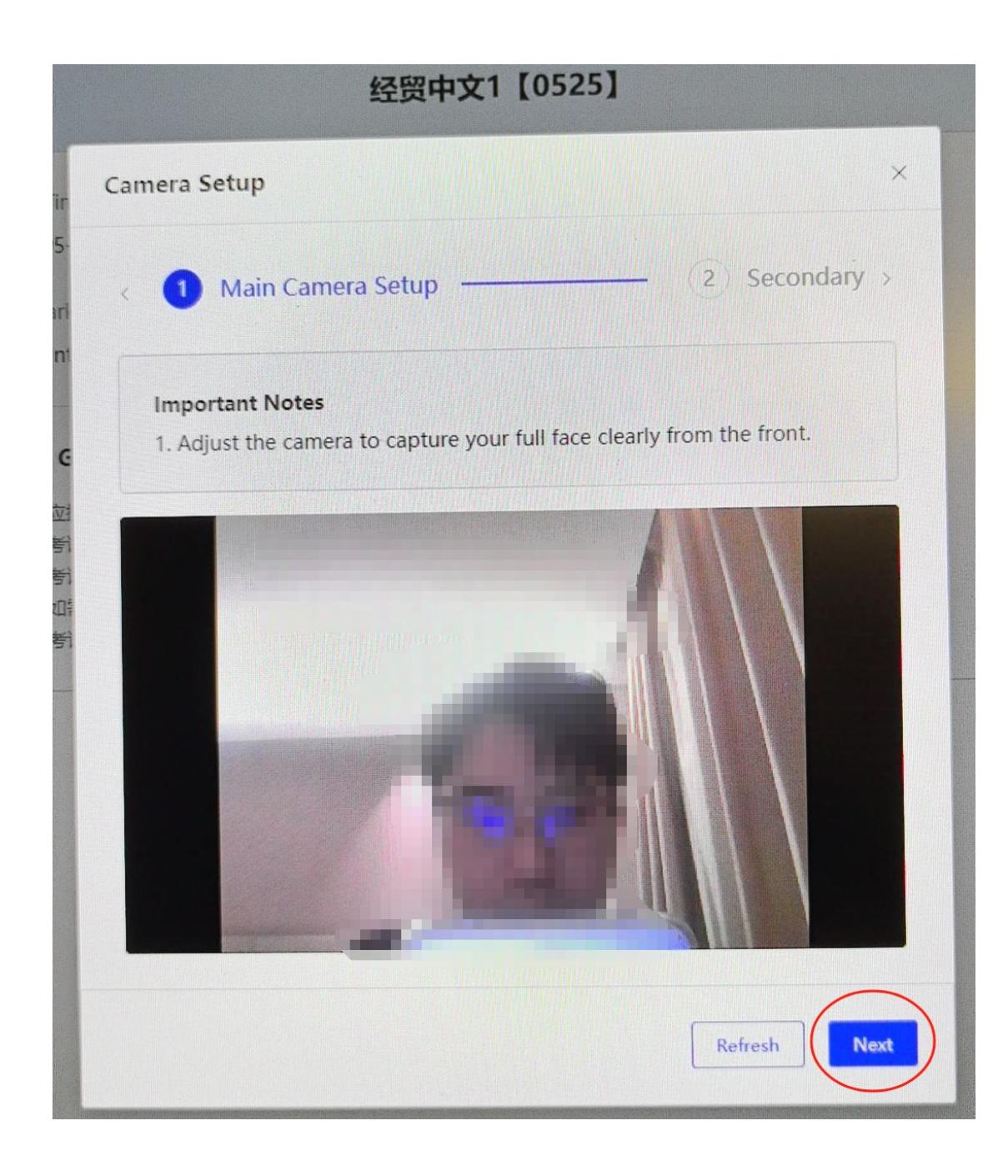

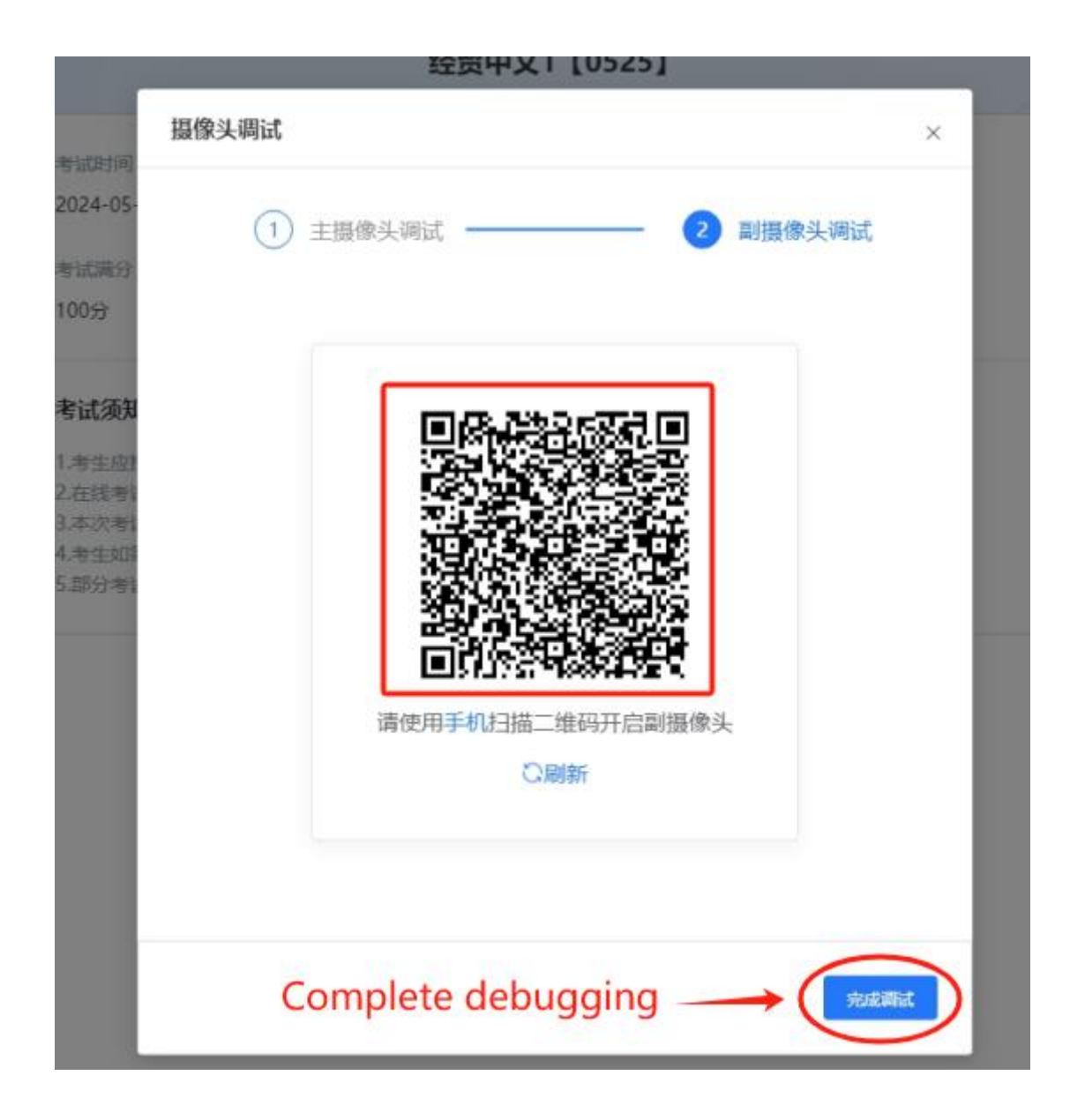

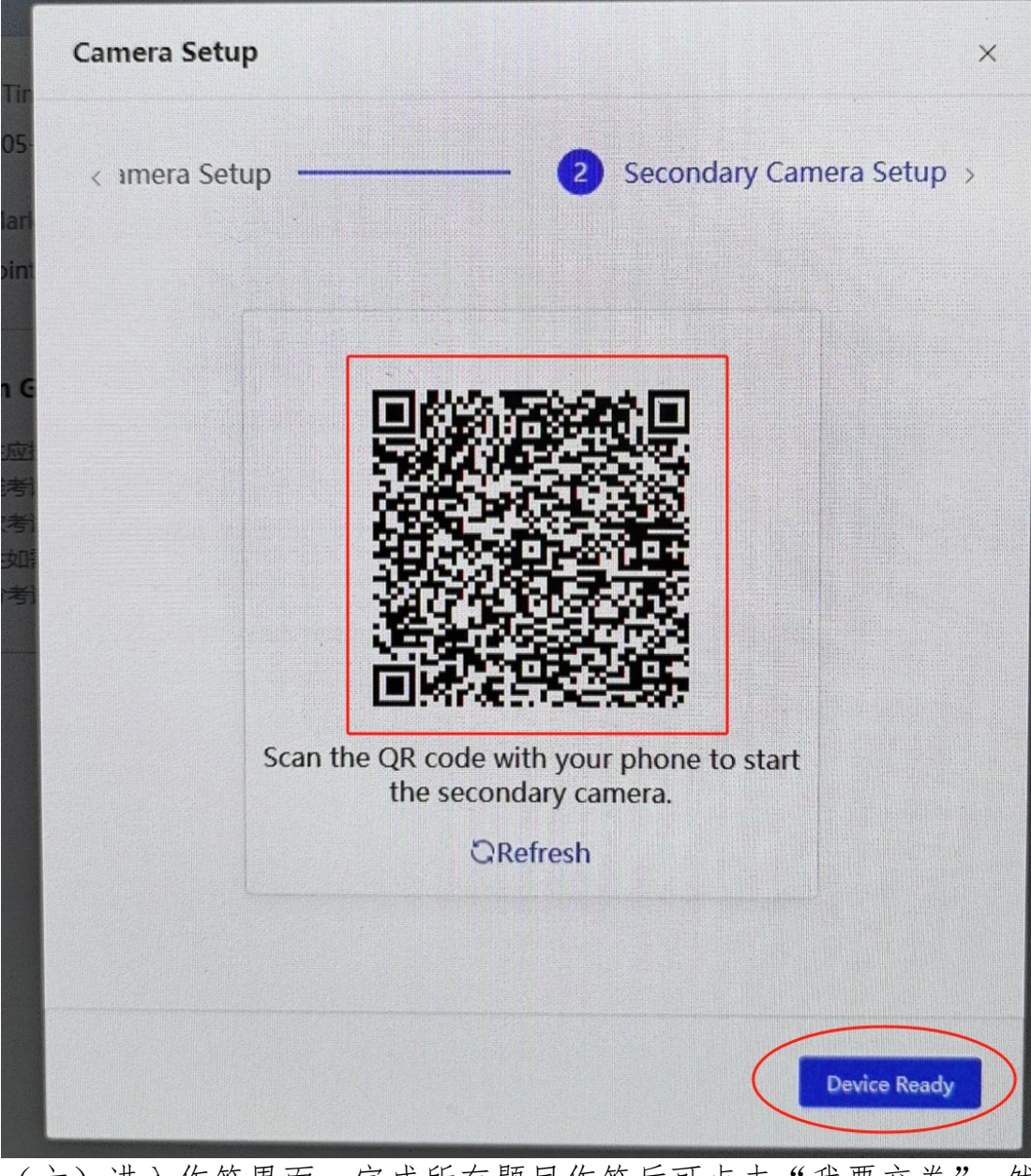

(六)进入作答界面,完成所有题目作答后可点击"我要交卷",然 后点击"确定"交卷。

| ▲<br>▲<br>▲<br>★<br>★<br>★<br>★<br>★<br>★<br>★<br>★<br>★<br>★<br>★<br>★<br>★                                                   | 全要中文1 [0525] ● #ACE#1000EE, £391097 ◆ 考试科目及分值 <b>* # * * * * * * * * * * * * * * * * * *</b> | <ul> <li> 留題未<br/>(1)(0):29:17) (1)(1)(1)(2)(2)(1)(1)(1)(1)(1)(1)(1)(1)(1)(1)(1)(1)(1)</li></ul>                                                                                                    |
|----------------------------------------------------------------------------------------------------|----------------------------------------------------------------------------------------------|----------------------------------------------------------------------------------------------------|
|                                                                                                    | ▶□ □ □ □ □ This scam constity of 100 questions, totaling 100 point.                          | <ul> <li>第二部分 時間選</li> <li>21 22 23 24 25</li> <li>26 27 28 29 30</li> <li>二 综合间面</li> <li>第一部分 道脳以子</li> <li>31 32 33 34 35</li> <li>Answer Sheet</li> </ul>                                                                                                    |
| Main Camera Enabled<br>Secondary Camera Disconnected •<br>/<br>Video recording area,<br>pay attention to privacy<br>protection |                                                                                              | Countdown<br>Submit Pager<br>Submit button<br>Submit button<br>Submit butt |
| ş                                                                                                    |                                                                                              | Marcolar         Marcolar                                                                                                    |

(七)交卷后,即完成该科目作答。考试详情界面会提示"考试正 在评分中",点击【确定】按钮。

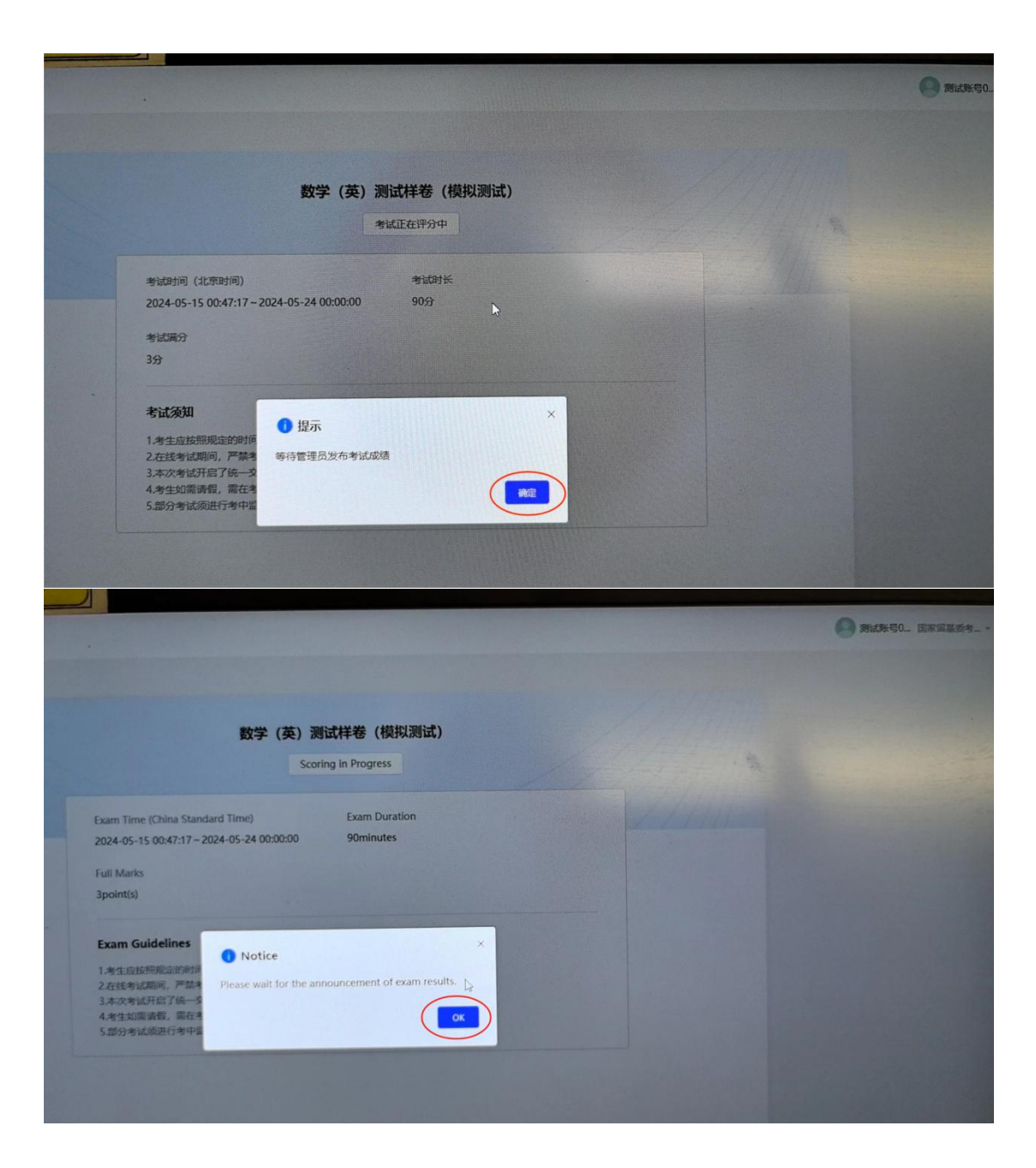

(八)返回主界面,点击右上角【安全退出】,返回登录界面,点击【关闭】按钮退出客户端,返回电脑桌面。

|                                     |                    | 9 1300                 | )5 国家留基委书      | ¥ ▼   |
|-------------------------------------|--------------------|------------------------|----------------|-------|
|                                     |                    | 修改图                    | 部码             |       |
| 考试>                                 |                    | XI                     | Bull           |       |
|                                     | 再点击                | 安全退出                   | EXIT,退出        | 登录    |
|                                     |                    |                        |                | 基委考 * |
| All E                               | xaminations >      |                        | Change Passwor | rd    |
|                                     |                    |                        |                |       |
|                                     |                    |                        |                |       |
| 智能化在线考试系统<br>Intelligent 181 System |                    |                        | 此击点            | 日 5%  |
|                                     | 次迎<br>入 pa<br>合 an | 使文 〜<br>登录<br>しん85<br> |                |       |
|                                     |                    | ( 85                   |                |       |

注:

1.登录客户端,点击进入考试任务时,需要进行音频和录像设备调试,通过后方可开始考试。如遇异常,请及时联系考点技术负责人。
 2.考生必须在规定的时间内考完,可参考页面上考试倒计时,若超过时间,系统将强制交卷。

3. 系统禁止切屏,如遇特殊情况退出考试,可在规定考试时间内, 重新登录,回到考试页面,进入考试续考。

4. 所有考生应在考前完成1次流程模拟测试,模拟测试与正式考试 无关,仅供熟悉流程。